MCSA

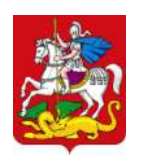

#### МИНИСТЕРСТВО ОБРАЗОВАНИЯ МОСКОВСКОЙ ОБЛАСТИ

бульвар Строителей, д. 7, г. Красногорск, Московская область, 143401

тел. 8 (498) 602-11-11; факс 8 (498) 602-09-93 e-mail: <u>minobr@mosreg.ru</u>

| 19.08.2024 | <u>No</u> 18Исх-15834/08-03 | Руководителям органов местного                                                                                                    |
|------------|-----------------------------|----------------------------------------------------------------------------------------------------|
| Ha №       | OT                          | самоуправления муниципальных<br>образований Московской области,<br>осуществляющих управление в сфере<br>образования<br>Руководителям государственных |
|            |                             | образовательных организации<br>Московской области                                                                                                    |
|            |                             | Руководителям автономных<br>некоммерческих общеобразовательных<br>организаций, подведомственных<br>Министерству образования Московской<br>области    |

Уважаемые руководители!

Министерство образования Московской области (далее - Министерство) сообщает о внесении изменений в график прохождения аттестации на квалификационные категории в 2024/2025 учебном году, направленный ранее письмом Министерства от 11.06.2024 № 18Исх-11622/08-03 (график с изменениями прилагается).

Просим довести данную информацию до всех заинтересованных лиц.

Приложение: на 1 л. в 1 экз.

С уважением,

начальник управления государственной гражданской службы, наград и работы с руководителями государственных образовательных организаций

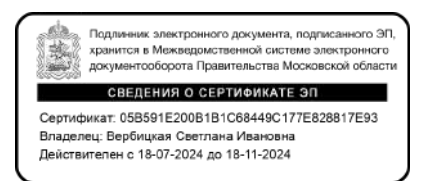

С.И. Вербицкая

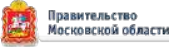

### График прохождения аттестации на квалификационные категории в 2024/2025 учебном году

| N⁰ | Подача      | Дополнение   | Проверка заявлений | Рассмотрение    | Составление         | Сроки       | Заседания  |
|----|-------------|--------------|--------------------|-----------------|---------------------|-------------|------------|
|    | заявления   | заявления    | на муниципальном   | заявлений       | индивидуального     | проведения  | комиссии   |
|    | (на РПГУ)   | педагогом    | уровне             | на региональном | графика, назначение | экспертизы  |            |
|    |             | в ЕАИС «ОКО» |                    | уровне          | экспертов           |             |            |
|    |             |              |                    |                 |                     |             |            |
|    |             | Проверка     |                    |                 |                     |             |            |
|    |             | на уровне ОО |                    |                 |                     |             |            |
| 1. |             |              |                    |                 |                     |             |            |
|    | 29.0        | 08-05.09     | 06.09-09.09        | 06.09-12.09     | 09.09-13.09         | 13.09-01.10 | 09.10.2024 |
|    |             |              |                    |                 |                     |             |            |
| 2. |             |              |                    |                 |                     |             |            |
|    | 26.         | 09-03.10     | 04.10-07.10        | 04.10-10.10     | 07.10-11.10         | 11.10-29.10 | 06.11.2024 |
|    |             |              |                    |                 |                     |             |            |
| 3. |             |              |                    |                 |                     |             |            |
|    | 07.         | 11-14.11     | 15.11-18.11        | 15.11-21.11     | 18.11-22.11         | 22.11-10.12 | 18.12.2024 |
|    |             |              |                    |                 |                     |             |            |
| 4. |             |              |                    |                 |                     |             |            |
|    | 19.12-26.12 |              | 27.12-28.12        | 27.12-13.01     | 28.12-13.01         | 13.01-29.01 | 06.02.2025 |
|    |             |              |                    |                 |                     |             |            |
| 5. |             |              |                    |                 |                     |             |            |
|    | 17.         | 01-23.01     | 24.01-27.01        | 24.01-30.01     | 27.01-31.01         | 31.01-18.02 | 27.02.2025 |
|    |             |              |                    |                 |                     |             |            |
| 6. |             |              |                    |                 |                     |             |            |
|    | 28.         | 02-06.03     | 07.03-11.03        | 07.03-14.03     | 11.03-17.03         | 17.03-02.04 | 10.04.2025 |
|    |             |              |                    |                 |                     |             |            |

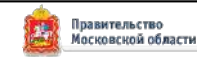

# Инструкция по подаче заявления на РПГУ на предоставление услуги

«Аттестация педагогических работников организаций, осуществляющих образовательную деятельность и находящихся в ведении Московской области, педагогических работников муниципальных и частных организаций, осуществляющих образовательную деятельность»

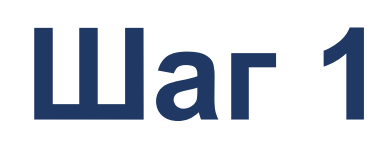

Для подачи заявления на предоставление услуги необходимо перейти на региональный портал государственных и муниципальных услуг (РПГУ): <u>https://uslugi.mosreg.ru</u>

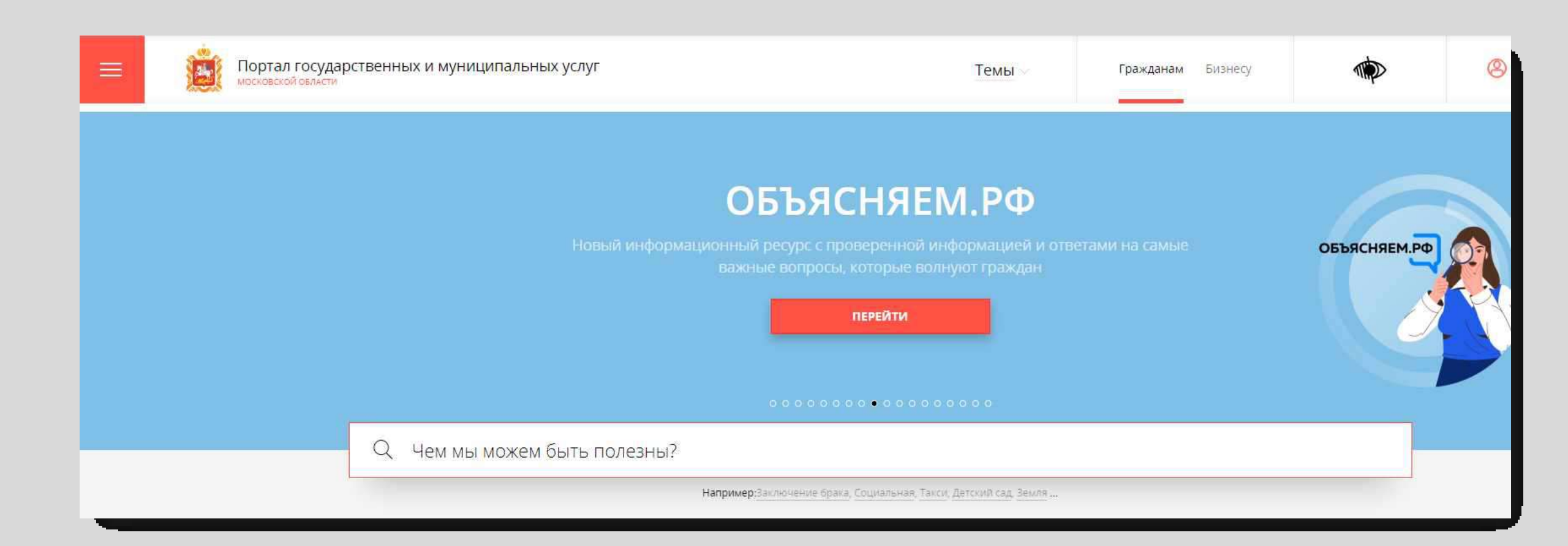

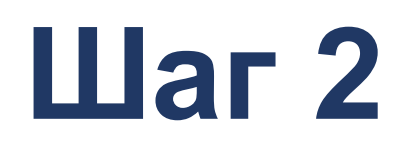

### Способ №1

В поисковой строке РПГУ ввести слова «Аттестация педагогических работников» и выбрать услугу «Аттестация педагогических работников организаций, осуществляющих образовательную деятельность и находящихся в ведении Московской области, педагогических работников муниципальных и частных организаций, осуществляющих образовательную деятельность»

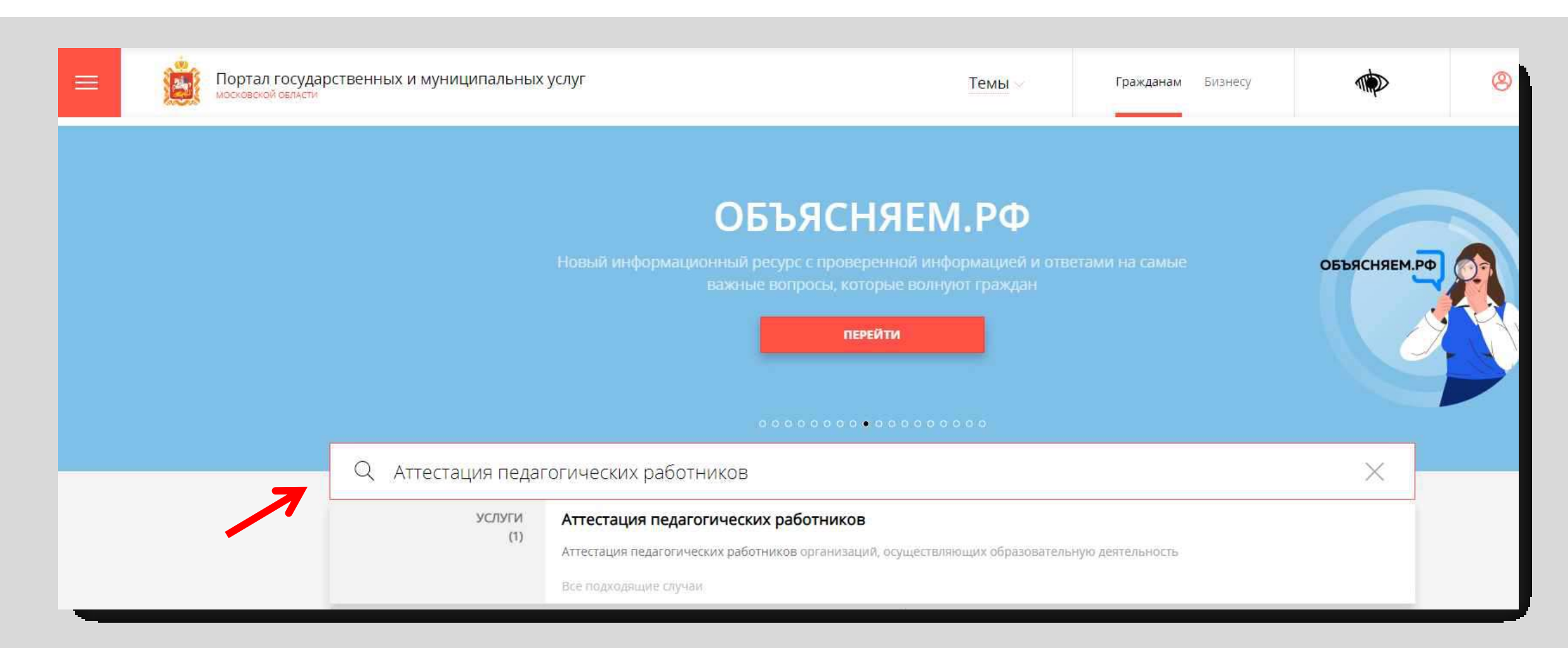

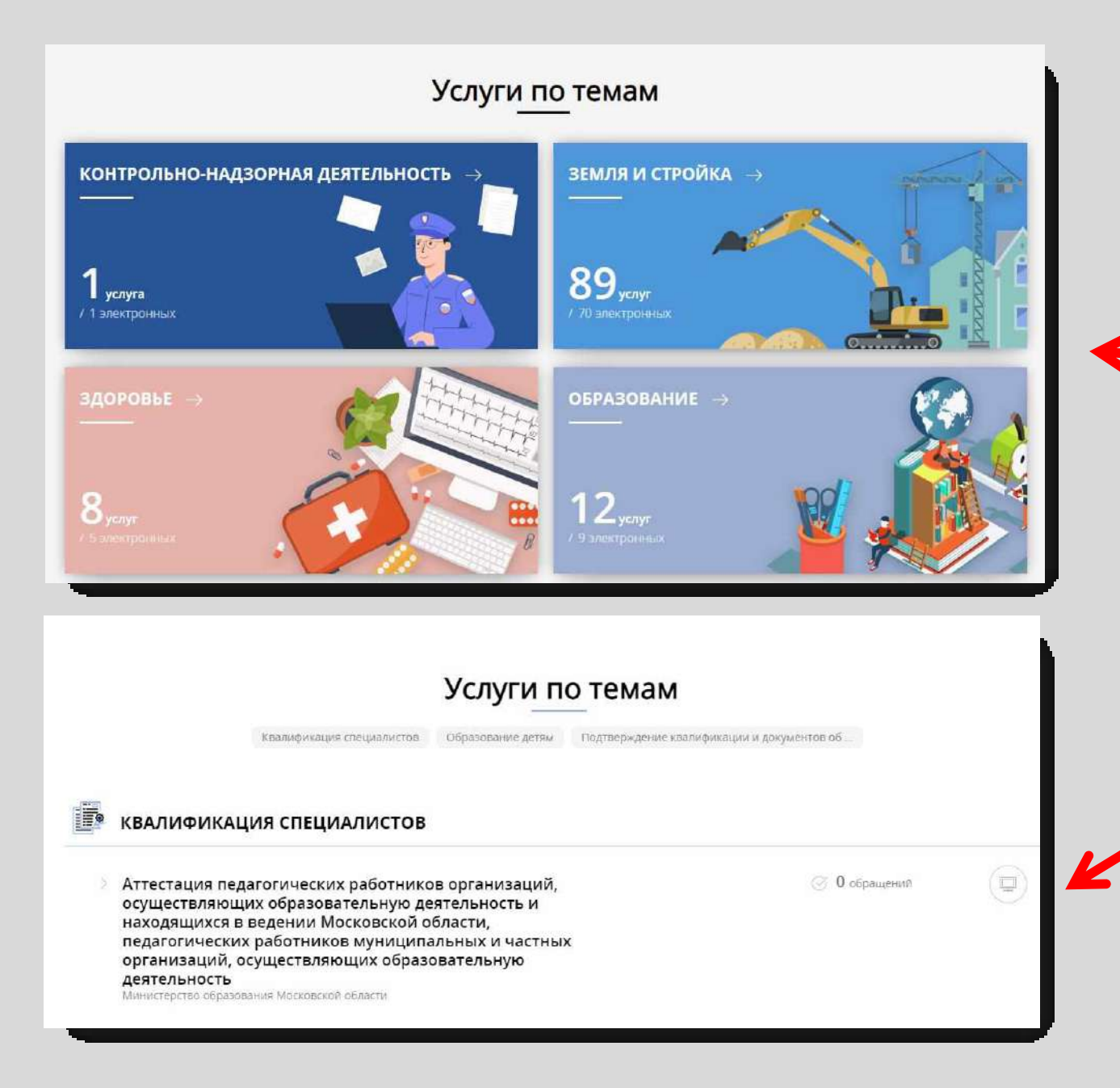

### Способ №2

На главной странице РПГУ опуститься до раздела «Услуги по темам» и выбрать тему «Образование»

Далее выбрать из списка услуг «Аттестация теме: ПО работников педагогических осуществляющих организаций, образовательную деятельность и находящихся Β ведении Московской области, работников педагогических муниципальных И частных организаций, осуществляющих образовательную деятельность»

### Шаг 3 Выбираем «Получить услугу» и далее выбрать «Заполнить форму»

| перетьо образования носковской области                                                   |                                                                   |                           |                                                            |
|------------------------------------------------------------------------------------------|-------------------------------------------------------------------|---------------------------|------------------------------------------------------------|
| ОНЛАЙН-СЕРВИС                                                                            |                                                                   |                           |                                                            |
| Подайте заявление через портал, авторизов<br>учетной записи ЕСИА. В случае, если у Вас о | вавшись с помощью подтвержденной<br>тсутствует возможность подачи | подробная информа         | ция                                                        |
| Заявления в электронной форме, вы можете МФЦ Московской области и воспользоватьс         | я бесплатным доступом к РПГУ                                      | Выберите необходимые пара | аметры                                                     |
| получить услугу                                                                          | СОСТАВ ДОКУМЕНТОВ                                                 | 1 Цель вашего обращения   | Присвоение квалификационной категории (отказ в присвоении) |
|                                                                                          |                                                                   | 2 Подходящий случай       | Присвоение первой (высшей) квалификационной категории 💛    |
|                                                                                          |                                                                   | 3 Категория заявителя     | Физические лица 🖂                                          |
|                                                                                          |                                                                   | 4 Кто подает заявление    | Заявитель ~                                                |
|                                                                                          |                                                                   |                           |                                                            |
|                                                                                          |                                                                   | 5 Способ обращения        | РПГУ ~                                                     |

При нажатии кнопки **«Заполнить форму»** осуществляется открытие окна авторизации на РПГУ. Для подачи заявления необходимо нажать кнопку **«Войти» - «Авторизоваться»** и внести данные учетной записи на портале Госуслуг

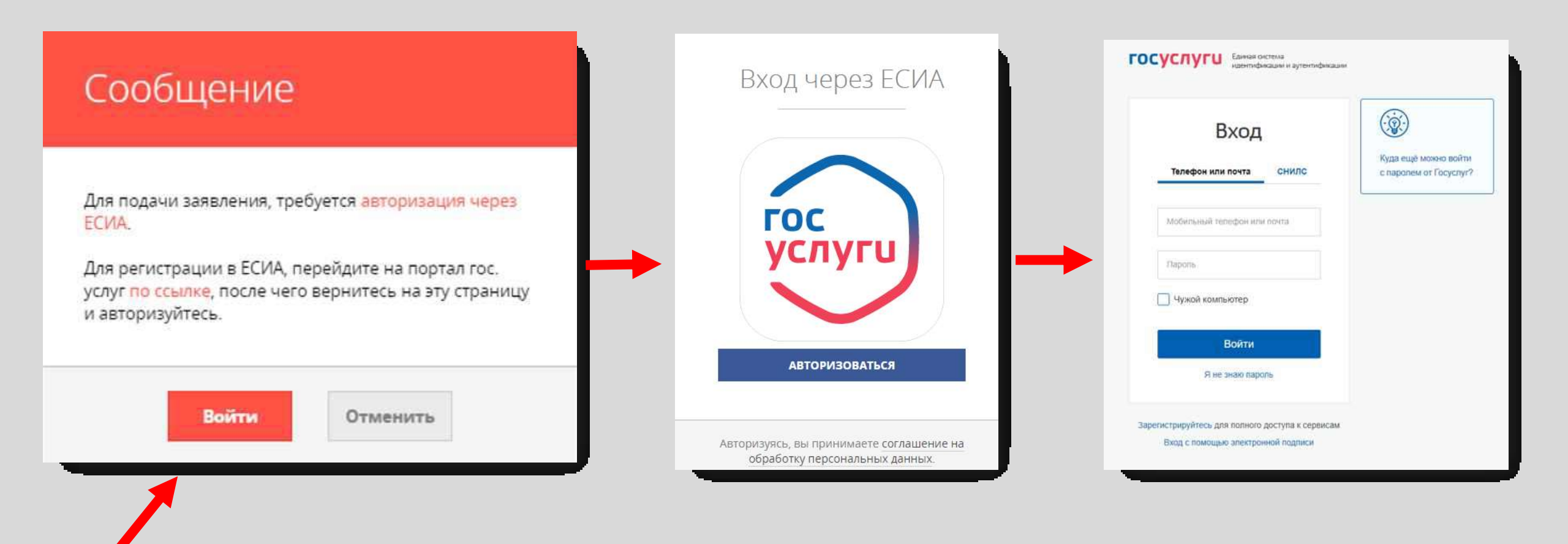

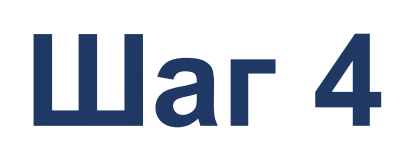

В отобразившейся форме согласия необходимо ознакомиться со всеми пунктами, подтвердить свое согласие и факт ознакомления с описанными сведениями и нажать кнопку **«Далее»** 

| Присвоение<br>присвоении<br>—— | е квалификационной категории (отказ в<br>)<br>заполнено на 67%                                                                                                    |  |
|--------------------------------|----------------------------------------------------------------------------------------------------|--|
| 1. СОГЛАСИЕ                    | ТРЕБУЕТСЯ ВАШЕ СОГЛАСИЕ ПО СЛЕДУЮЩИМ ПУНКТАМ:                                                                                                    |  |
| 2. ПРЕДСТАВИТЕЛЬ               | <ul> <li>— Я подтверждаю, что вся представленная информация является достоверной и точной;</li> </ul>                                                                       |  |
| 2 2AGDIATERL                   | <ul> <li>Я несу ответственность в соответствии с действующим законодательством Российской<br/>Федерации за предоставление заведомо ложных или неполных сведений;</li> </ul> |  |
| S. SANDVITE/ID                 | <ul> <li>— Я выражаю свое согласие на необходимое использование и обработку своих персональных<br/>данных, в том числе в информационных системах;</li> </ul>                |  |
| 4. ЗАЯВЛЕНИЕ                   | <ul> <li>Со сроками оказания государственной услуги ознакомлен;</li> </ul>                                                                                                  |  |
| 5. ПРЕДПРОСМОТР                | Я подтверждаю свое согласие со всеми вышеперечисленными пунктами                                                                                                    |  |
|                                | Не смогли подать заявку?<br>Сообщите нам об этом по электронной почте <u>pgu.support@mosreg.ru</u><br>или по телефону <b>+7 (498) 602-30-01</b> .                           |  |
|                                |                                                                                                    |  |
|                                | < Назад Далее >                                                                                                    |  |

На вопрос «Являюсь представителем заявителя» необходимо выбрать «Да» или «Нет» и нажать кнопку «Далее»

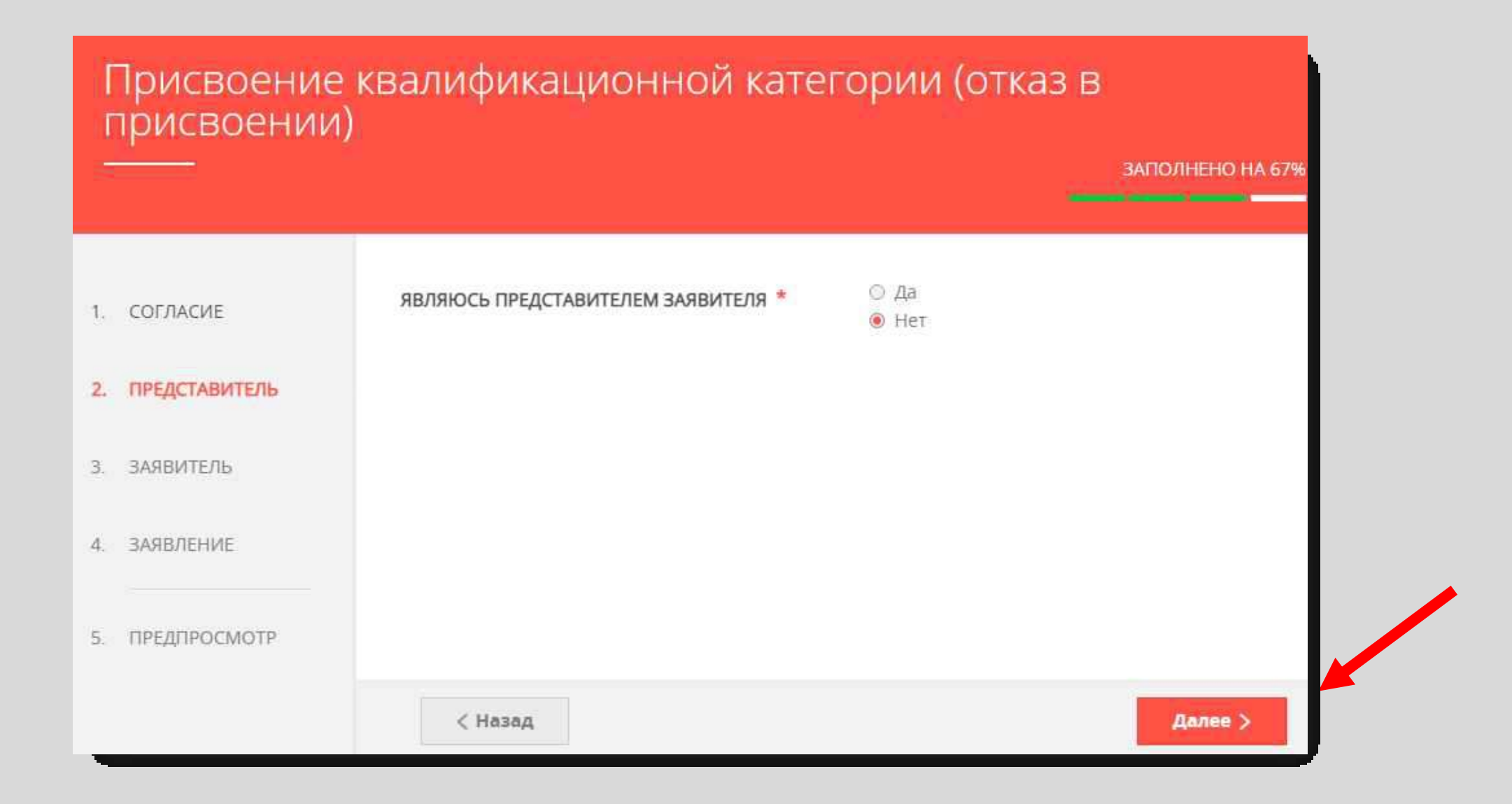

## Далее необходимо внести сведения о Заявителе (*т.е. Ваши данные*)

#### Примечание!

Основные данные подгружаются автоматически из Вашей учетной записи ЕСИА

Вам нужно только проверить указанные данные и заполнить пустые поля

| ۲<br>۲ | Трисвоение<br>присвоении | квалификационной<br>) | категории (отказ в   |                  |
|--------|--------------------------|-----------------------|----------------------|------------------|
| -      |                          |                       |                      | ЗАПОЛНЕНО НА 67% |
|        |                          |                       |                      |                  |
| 1.     | СОГЛАСИЕ                 | ДАННЫЕ ЗАЯВИТЕЛЯ      |                      | заполнено        |
| 2.     | ПРЕДСТАВИТЕЛЬ            | тип заявителя *       | Физическое лицо      |                  |
| 3.     | ЗАЯВИТЕЛЬ                |                       | and received minutes | ~                |
| 4.     | ЗАЯВЛЕНИЕ                | ФАМИЛИЯ *             |                      |                  |
|        |                          | * RMN                 |                      |                  |
| 5.     | ПРЕДПРОСМОТР             | ОТЧЕСТВО              |                      | $\odot$          |
|        |                          | снилс *               |                      |                  |

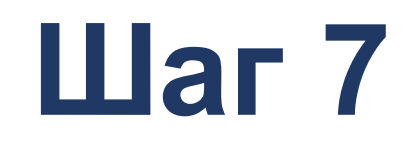

Добавить информацию о документе, удостоверяющем личность заявителя (*Ваши документы*)

#### Примечание!

Основные данные подгружаются автоматически из Вашей учетной записи ЕСИА.

Вам нужно только проверить указанные данные и заполнить пустые поля.

| документ *          | Паспорт гражданина РФ | $\sim$ |
|---------------------|-----------------------|--------|
| СЕРИЯ *             |                       |        |
| HOMEP *             |                       |        |
| ДАТА ВЫДАЧИ *       |                       |        |
| КЕМ ВЫДАН *         |                       |        |
| КОД ПОДРАЗДЕЛЕНИЯ * |                       |        |

### Указать контактные данные и нажать кнопку «Далее»

#### Примечание!

Шаг 8

Внимательно вносите адрес электронной почты

| КОНТАКТНАЯ ИНФОРМАЦИЯ            | заполнено                 |
|----------------------------------|---------------------------|
| ТЕЛЕФОН ДЛЯ СВЯЗИ *              |                           |
| АДРЕС ЭЛЕКТРОННОЙ ПОЧТЫ *        |                           |
| 🔳 Согласен на рассылку уведомлен | ий о ходе оказания услуги |
| < Назад                          | Далее >                   |
|                                  |                           |

## Необходимо заполнить сведения о себе (место работы, должность, образование, результаты деятельности)

| СВЕДЕНИЯ О МЕСТЕ РАБОТЫ И ДОЛЖ                             | НОСТИ                                                                                                    | СВЕДЕНИЯ ОБ УРОВНЕ ОБРАЗОВАНИЯ                          |                         |
|------------------------------------------------------------|----------------------------------------------------------------------------------------------------|---------------------------------------------------------|-------------------------|
| ГОРОДСКОЙ ОКРУГ *                                          | Мытищи городской округ 🗸 🗸 🗸                                                                                                    | УРОВЕНЬ ПРОФЕССИОНАЛЬНОГО<br>ОБРАЗОВАНИЯ *              | Выберите                |
| ТИП ОБРАЗОВАТЕЛЬНОЙ ОРГАНИЗАЦИИ *                          | Дошкольная образовательная 🗸                                                                                                    | ПОЛНОЕ НАИМЕНОВАНИЕ<br>ОРГАНИЗАЦИИ *                    | Не заполнено            |
| МЕСТО РАБОТЫ (ОБРАЗОВАТЕЛЬНАЯ<br>ОРГАНИЗАЦИЯ) *            | Муниципальное бюджетное дошкольное<br>образовательное учреждение центр<br>развития ребенка - детский сад № 69<br>"Золотой ключик" | ГОД ПОЛУЧЕНИЯ ОБРАЗОВАНИЯ *                             | Не заполнено            |
|                                                            | Важно! Вам необходимо выбрать образовательную<br>организацию, в которой Вы осуществляете<br>профессиональную деятельность         | СПЕЦИАЛЬНОСТЬ, КВАЛИФИКАЦИЯ<br>НАПРАВЛЕНИЕ ПОДГОТОВКИ * | Не заполнено            |
| должность *                                                | Социальный педагог 🗸                                                                                                    |                                                         |                         |
|                                                            | Указывается должность, по которой заявитель будет<br>проходить аттестацию                                                         | Прил                                                    | мечание!                |
| СПЕЦИАЛИЗАЦИЯ (НАПРАВЛЕНИЕ<br>ДЕЯТЕЛЬНОСТИ) *              | HET                                                                                                    |                                                         |                         |
|                                                            | Укажите специализацию (предмет), при наличии                                                                                      | <ul> <li>В поле «Результаты с</li> </ul>                | деятельности» кратко    |
| РЕЗУЛЬТАТ ПРОФЕССИОНАЛЬНОЙ<br>ДЕЯТЕЛЬНОСТИ / ДЕЯТЕЛЬНОСТИ, |                                                                                                    | указываются значимые ј                                  | результаты (заполняется |
| СВЯЗАННОЙ С МЕТОДИЧЕСКОЙ РАБОТОЙ<br>ИЛИ НАСТАВНИЧЕСТВОМ    | кратко укажите значимые результаты вашей<br>деятельности.                                                                         | по желанию)                                             |                         |
| СВЕДЕНИЯ О ТРУДОВОЙ ДЕЯТЕЛЬНОСТИ                           |                                                                                                    | <ul> <li>Поле «Сведения о труд</li> </ul>               | довой деятельности»     |
| 188 V21 N21                                                | Добавить файл                                                                                                    |                                                         |                         |

заполняется по желанию (подгружается файл)

## Шаг 10 Необходимо заполнить сведения о квалификационной категории и нажать кнопку «Далее»

| ИМЕЕТСЯ РАНЕЕ ПРИСВОЕННАЯ                                        | Да                                                |
|------------------------------------------------------------------|---------------------------------------------------|
| КВАЛИФИКАЦИОННАЯ КАТЕГОРИЯ *                                     | ⊘ Нет                                             |
| РАНЕЕ ПРИСВОЕННАЯ<br>КВАЛИФИКАЦИОННАЯ КАТЕГОРИЯ *                | высшая квалификационная категория 🛛 🗸             |
| КВАЛИФИКАЦИОННАЯ КАТЕГОРИЯ, НА<br>КОТОРУЮ ПРЕТЕНДУЕТ ЗАЯВИТЕЛЬ * | «педагог-наставник» 🗸                             |
|                                                                  | Первая / Высшая / «Педагог-наставник» / «Педагог- |

Добавить файл

Далее

Загрузите электронный образ документа, содержащий сведения о своей деятельногсти, направленной на совершенствование методической работы или наставничества непосредственно в образовательной организации. Ходатайство формируется на основе решения педагогического совета образовательной организации (иного коллегиального органа), согласованного с выборным органом первичной профсоюбзной организации (иным представительным органом работников организации). Заполняется только при наличии высшей квалификационной категории.

#### Примечание!

При подаче заявления на квалификационные категории «педагог-наставник», «педагог-методист» необходимо прикрепить Ходатайство руководителя

Ходатайство формируется на основе решения педагогического совета образовательной организации (иного коллегиального органа), согласованного с выборным органом первичной профсоюзной организации (иным представительным органом работников организации).

#### Заполняется только при наличии высшей квалификационной категории.

#### Предпросмотр заполненного заявления

Шаг 11

Необходимо внимательно проверить корректность указанных данных. Если все указано верно – нажать кнопку «Отправить»

Для внесения правок нужно вернуться к предыдущим шагам путем нажатия кнопки **«Назад»** 

| РАНЕЕ ПРИСВОЕННАЯ КВАЛИФИКАЦИОННАЯ<br>КАТЕГОРИЯ                | первая квалификационная категория |  |
|----------------------------------------------------------------|-----------------------------------|--|
| КВАЛИФИКАЦИОННАЯ КАТЕГОРИЯ, НА<br>КОТОРУЮ ПРЕТЕНДУЕТ ЗАЯВИТЕЛЬ | высшая квалификационная категория |  |
| ДАТА ЗАПОЛНЕНИЯ                                                | 14.12.2022                        |  |

После нажатия на кнопку «Отправить» отобразится сообщение подтверждающее факт отправления заявления

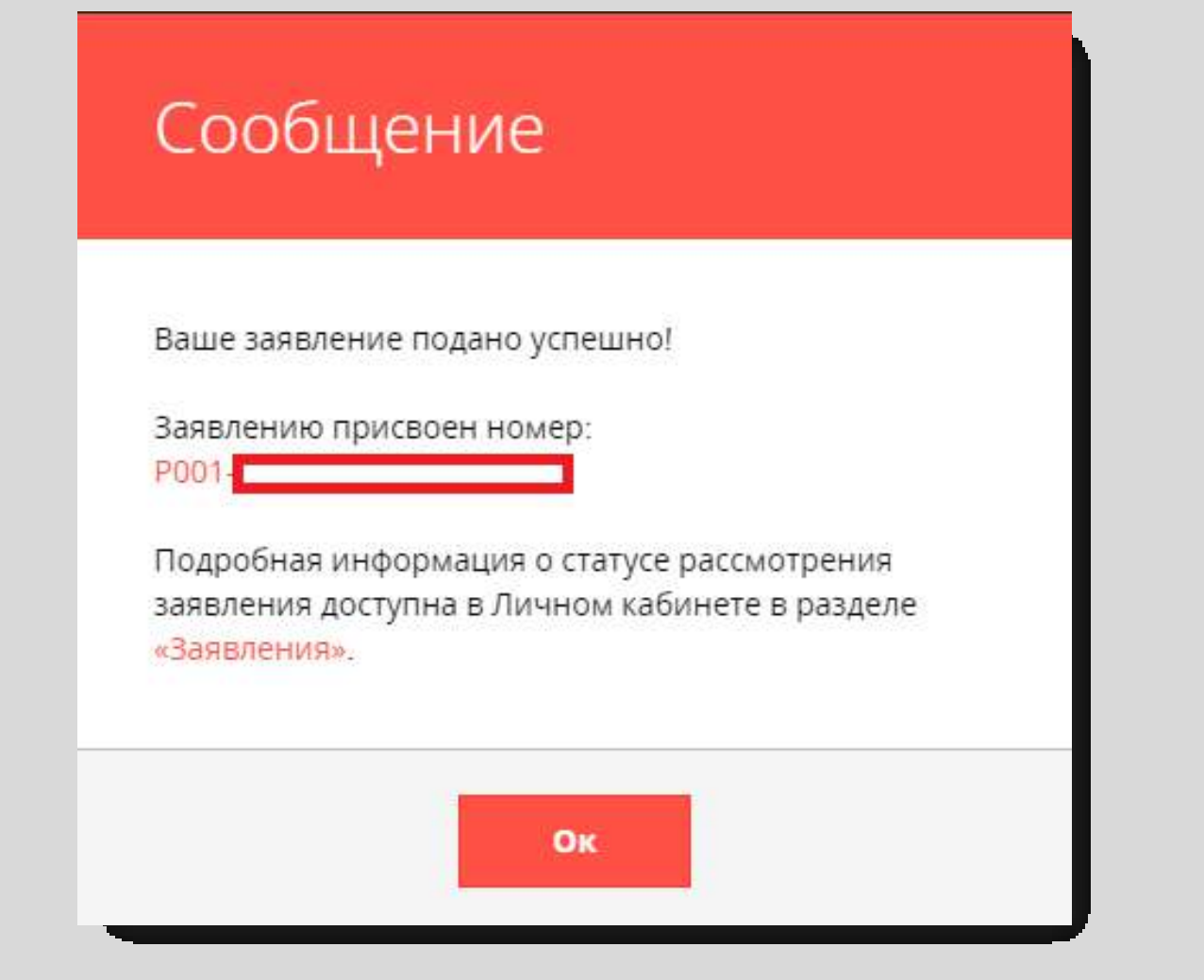

#### 1 этап. Подача заявления на квалификационную категорию

| Куда подать<br>заявление?          | Заявление подается на региональном портале<br>государственных и муниципальных услуг (РПГУ)<br><u>https://uslugi.mosreg.ru/services/22328</u>                       |
|------------------------------------|----------------------------------------------------------------------------------------------------|
|                                    | Даты подачи заявления:                                                                                                    |
| В какие сроки<br>подать заявление? | 1. 29.08-05.09.20244. 19.12-26.12.20242. 26.09-03.10.20245. 17.01-23.01.20253. 07.11-14.11.20246. 28.02-06.03.2025                                                 |
| Как подать<br>заявление?           | Пошаговое описание подачи заявления представлено в<br>Инструкции по подаче заявления на РПГУ на<br>предоставление услуги «Аттестация педагогических<br>работников» |

#### РЕКОМЕНДУЕТСЯ:

- ✓ перед подачей заявления убедиться в наличии личного кабинета аттестуемого педагога в Государственной информационной системе «Единая автоматизированная информационная система оценки качества образования в Московской области» (ЕАИС ОКО). В случае отсутствия необходимо обратиться к координатору ОО.
- ✓ не откладывать подачу заявления на последний день (возможны технические сбои, отсутствие интернета, проблема синхронизации ЕАИС ОКО и «ФГИС Моя школа», в результате которой в личном кабинете в ЕАИС ОКО не отображается полная информация о педагогах и др.)
- на дату подачи заявления подготовить все необходимые для успешного прохождения аттестации материалы (копии наград, званий, знаков отличия, сведений о награждениях за участие в профессиональных конкурсах (при наличии)/ заполненное приложение к экспертному заключению с актуальными ссылками, папка с подтверждающими документами в облаке и др.)

**ВАЖНО!** На РПГУ осуществляется только подача и регистрация заявления педагога на аттестацию. Далее работа с заявлением проходит в ЕАИС ОКО. По всем вопросам, связанным с процедурой аттестации и дальнейшей работой с заявлением, <u>педагогу следует обращаться к координатору</u> <u>образовательной организации (OO).</u> Муниципальные координаторы консультируют координаторов ОО. При возникновении сложных проблем или спорных вопросов муниципальный координатор должен обращаться в Отдел аттестации педагогических работников и управленческих кадров КУРО

| Куратор услуги                                                                                                    | Информационное и организационное сопровождение                                                                                         |  |
|----------------------------------------------------------------------------------------------------|----------------------------------------------------------------------------------------------------|--|
| Управление государственной гражданской службы, наград и<br>работы с руководителями государственных образовательных | Отдел аттестации педагогических работников и управленческих<br>кадров КУРО                                                             |  |
| организации                                                                                                    | Тел.: 8(495) 470-35-50                                                                                                    |  |
| Отдел аттестации и развития потенциала педагогических работников Министерства образования Московской области       | <b>E-mail:</b> expert1@asou-mo.ru, expert2@asou-mo.ru, expert3@asou-mo.ru, expert4@asou-mo.ru, expert5@asou-mo.ru, expert6@asou-mo.ru, |  |
| <b>Тел.:</b> 8 (498) 602-11-23 доб. 4-10-34, <b>E-mail:</b> mo_otdelatt@mosreg.ru                                  | expert7@asou-mo.ru, attestat@asou-mo.ru                                                                                                |  |

#### 2 этап. Дозаполнение заявления в ЕАИС ОКО

|  | Где нужно дозаполнять<br>заявление?                   | Заявление дозаполняется в личном кабинет<br>педагога в ЕАИС ОКО                                                                                | e            |
|--|-------------------------------------------------------|----------------------------------------------------------------------------------------------------|--------------|
|  |                                                       | Сроки:                                                                                                    |              |
|  | В какие сроки<br>необходимо<br>дозаполнить заявление? | 1. 29.08-05.09.20244. 19.12-26.12.20242. 26.09-03.10.20245. 17.01-23.01.20253. 07.11-14.11.20246. 28.02-06.03.2025                             |              |
|  | Что нужно дозаполнить<br>в заявлении в ЕАИС<br>ОКО?   | В ЕАИС ОКО заявление дополняют сведениями<br>о квалификационной категории, образовании<br>стаже, а также размещают дополнительным<br>материалы | и<br>1,<br>e |

#### РЕКОМЕНДУЕТСЯ:

- ✓ дозаполнить заявление на следующий день после его подачи
- осуществлять дозаполнение заявления совместно с координатором образовательной организации, так как проверка заявления на уровне ОО проводится в этот же период
- ✓ при наличии наград, званий, знаков отличия, сведений о награждениях за участие в профессиональных конкурсах разместить подтверждающие документы в личном кабинете ЕАИС ОКО в разделе «Дополнительные материалы», копии наиболее значимых наград (не более 3), названия вложенных файлов должны соответствовать наименованиям документов
- документы и материалы, предоставляемые в качестве подтверждения в приложении, размещать в виде ссылок в соответствии с разделами экспертного заключения, результаты РИКУ - в виде скриншота экрана компьютера
- при отсутствии пунктов экспертного заключения в приложении, копии документов и материалы, предоставляемые в качестве подтверждения, размещать в облачном хранилище. Документы и материалы в облачном хранилище должны быть правильно подписаны: «Пункт экспертного заключения + Краткое название документа»

#### 3 этап. Проверка заявлений на муниципальном и региональном уровнях

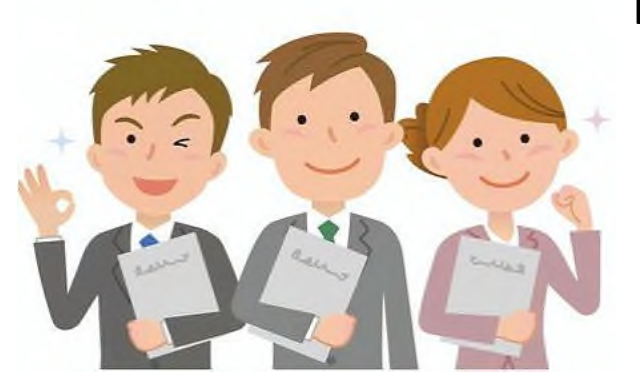

#### РЕКОМЕНДУЕТСЯ:

- ✓ после дозаполнения заявления в личном кабинете ЕАИС ОКО следить за продвижением заявления. Изменение статуса: «Проверка заявления на муниципальном уровне» → «Проверка заявления на региональном уровне»
- если заявление находится в статусе «Замечания» на муниципальном/ региональном уровне, необходимо срочно устранить указанные ошибки/неточности
- ✓ после дозаполнения заявления или устранения замечаний проверить статус заявления, оно должно быть в статусе «Назначение эксперта» → «Согласование даты экспертизы. Педагог»

| Муниципальный<br>уровень | Региональный<br>уровень |
|--------------------------|-------------------------|
| 06.09-09.09              | 06.09-12.09             |
| 04.10-07.10              | 04.10-10.10             |
| 15.11-18.11              | 15.11-21.11             |
| 27.12-28.12              | 27.12-13.01             |
| 24.01-27.01              | 24.01-30.01             |
| 07.03-11.03              | 07.03-14.03             |

#### 4 этап. Экспертиза профессиональной деятельности педагога

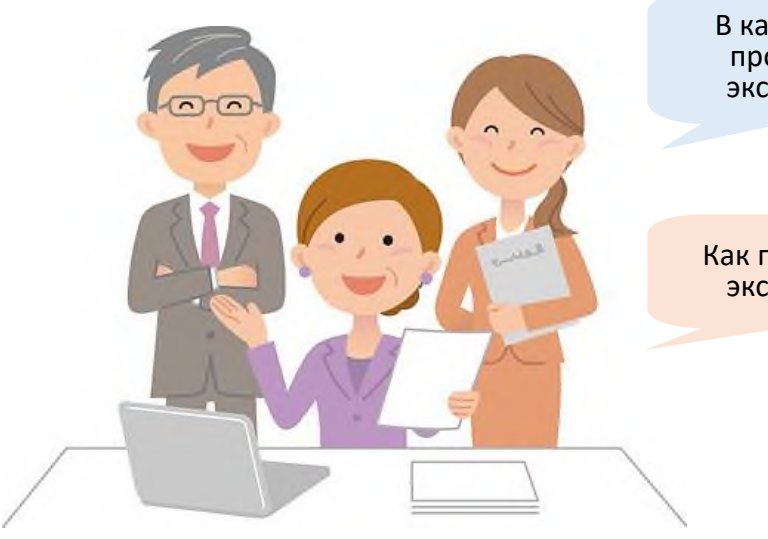

В какие сроки проводится экспертиза?

Как проводится экспертиза? Экспертиза проводится в соответствии с графиком аттестации педагогов в 2024-2025 учебном году. Конкретная дата проведения открытого урока/занятия/мероприятия согласовывается с экспертом

| 1. 13.09-01.10.2024 | 4. 13.01-29.01.2025 |
|---------------------|---------------------|
| 2. 11.10-29.10.2024 | 5. 31.01-18.02.2025 |
| 3. 22.11-10.12.2024 | 6. 17.03-02.04.2025 |

Эксперт анализирует документы и материалы, представленные педагогом в ЕАИС ОКО, и открытый урок/занятие/мероприятие в онлайн-формате, проводит собеседование с аттестуемым педагогом в онлайн-формате

#### РЕКОМЕНДУЕТСЯ:

- педагогу согласовать дату проведения экспертизы с экспертом не позднее первых двух дней от начала периода проведения экспертиз. После согласования заявление переходит в статус «На экспертизе»
- не откладывать проведение экспертизы на последний день

#### 5 этап. Результаты экспертизы и аттестации

| Что является<br>результатом<br>экспертизы?                                                       | Результатом экспертизы является экспертное<br>заключение, заполненное экспертом и<br>размещенное в ЕАИС ОКО, подписанное<br>педагогом, утвержденное председателем<br>экспертной группы                                                                                                    |
|--------------------------------------------------------------------------------------------------|----------------------------------------------------------------------------------------------------|
| Что является<br>результатом аттестации?                                                          | Результатом аттестации является<br>распорядительный акт об установлении педагогам<br>квалификационной категории, изданный<br>Министерством образования Московкой области<br>на основании решений аттестационных комиссий                                                                                                    |
| Где найти документ,<br>подтверждающий<br>установление педагогу<br>квалификационной<br>категории? | Распоряжение об установлении педагогам<br>квалификационной категории отображается в<br>личном кабинете педагога в ЕАИС ОКО и<br>размещается на официальном сайте Министерства<br>образования Московской области:<br><u>https://mo.mosreg.ru/dokumenty/devatelnost-</u><br><u>sistemy-obrazovaniya/attestaciya-rukovoditeley-i-</u><br><u>pedagogicheskih-k</u> |

#### ДОПОЛНИТЕЛЬНАЯ ИНФОРМАЦИЯ

- Сведения о результатах аттестации, проведенной на основании заявления педагогического работника для установления ему квалификационной категории, вносятся в трудовую книжку (пункт 3.1 Инструкции по заполнению трудовых книжек, утвержденной постановлением Минтруда России от 10 октября 2003 г. N 69 «Об утверждении Инструкции по заполнению трудовых книжек»: если работнику в период работы присваивается новый разряд (класс, категория и т.п.), об этом в установленном порядке производится соответствующая запись)
- ✓ Квалификационная категория педагогу устанавливается со дня вынесения решения аттестационной комиссией, а не даты распоряжения. Распоряжение готовится после заседания аттестационной комиссии

#### Даты заседания комиссий

| 1.09.10.2024  | 4.06.02.2025  |  |
|---------------|---------------|--|
| 2.06.11.2024  | 5. 27.02.2025 |  |
| 3. 18.12.2024 | 6. 10.04.2025 |  |

✓ Квалификационные категории, установленные педагогическим работникам, сохраняются при переходе в другую организацию, в том числе расположенную в другом субъекте Российской Федерации